## How to send Motion Detected Snapshot to Email account via SMTP server? (Applicable to FCS-1010, 1030, 1040, WCS-2010, 2030)

Configure FCS-1010, 1030, 1040, WCS-2010, 2030 SMTP, motion detection and Application.

Configuring FCS-1010, 1030, 1040, WCS-2010, 2030

 Input the SMTP server information. In this case, SMTP server address is "mail.ddcasia.com.tw", account name is "test", enter password for SMTP authentication. Please enter Recipient Email address and Sender Email address. Sender email must be entered.

| Home                                 | SMIP                        |                                                                                                    |   |
|--------------------------------------|-----------------------------|----------------------------------------------------------------------------------------------------|---|
| System                               | 1st SMTP (mail) server      | mail.didcasia.com.tw                                                                                           |   |
| Security                             | 1st SMTP account name       | test                                                                                                    |   |
| • Network                            | 1st SMTP password           | •••••                                                                                                    |   |
| DONS & UPhP                          | 1st rocipient email address | tmmy@ddcasa.com.tw                                                                                             |   |
| Mai & FTP                            | 2nd SMTP (mail) server      | NUMBER OF THE OWNER OF THE OWNER OF THE OWNER OF THE OWNER OF THE OWNER OF THE OWNER OF THE OWNER OF THE OWNER |   |
| Video                                | and SMTP account name       |                                                                                                    |   |
| 🔹 Audo                               | 2nd SMTP ressword           |                                                                                                    |   |
| <ul> <li>Motion detection</li> </ul> | and partment anal address   |                                                                                                    |   |
| <ul> <li>Camera control</li> </ul>   | Cander arrist attents       | Record Reddonaria comp bui                                                                                     |   |
| <ul> <li>Application</li> </ul>      | Server Britar actives inf   | humancessition.cv                                                                                              |   |
| <ul> <li>View log file</li> </ul>    | Built-in FTP server port    | 21                                                                                                    |   |
| <ul> <li>View parameters</li> </ul>  | 1st FTP server              |                                                                                                    |   |
| <ul> <li>Factory default</li> </ul>  | 1st FTD server cost         | 21                                                                                                    |   |
| Aversion : 0101h                     | Lot FTP yorker port         |                                                                                                    |   |
|                                      | 13. PTP user name           |                                                                                                    |   |
|                                      | 1st PTP password            |                                                                                                    |   |
|                                      | 1st FTP remote folder       | <u></u>                                                                                                    |   |
|                                      | I: 1st FTP passive mode     |                                                                                                    |   |
|                                      | 2nd FTP server              | 10 M                                                                                                    |   |
|                                      | 2nd FTP server port         | 21                                                                                                    | 1 |

- 2. Configuring motion detection by enable motion detection first. Name the new windows and click new, adjust sensitivity and percentage.
- 3. Wave your hand in front of the camera, once you see the green bar turns red, it means the motion has triggered.

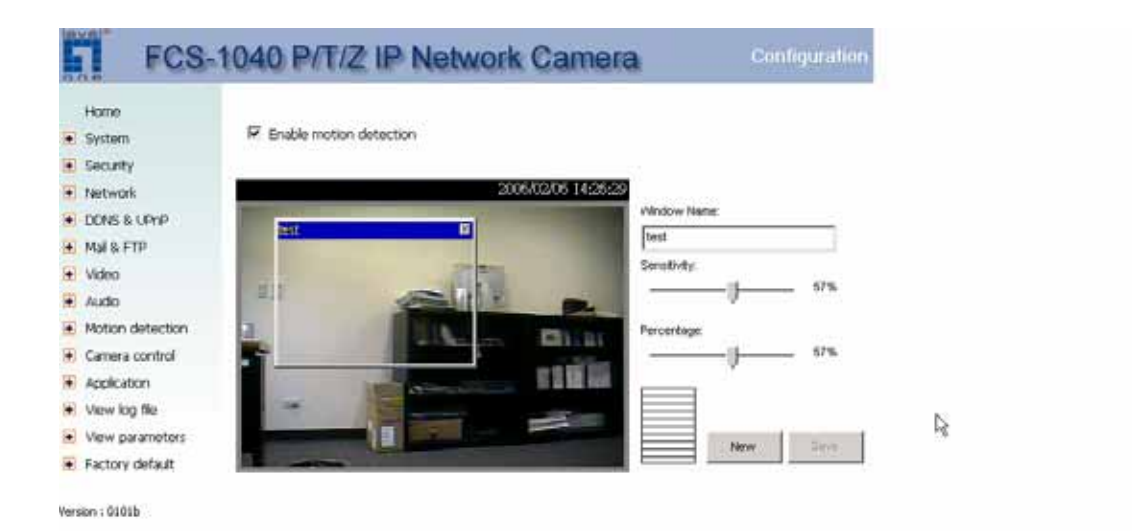

- 4. Application, please configure as below if you want to send snapshot to the email address input via the SMTP account. Note the weekly schedule, the configuration below means 24 hours 7 days a week the motion detection is active.
- 5. Remember to tick the Detect motion in test (Which is the motion detection windows you just named).

| Home                                | Weekly schedule                              |                                      |                    | - |
|-------------------------------------|----------------------------------------------|--------------------------------------|--------------------|---|
| • System                            | FSun FMon FTue FWed FThu FFn FSat            |                                      |                    |   |
| Security                            | snapshots begin at 00.00.00 [hhmmmiss]       |                                      |                    |   |
| • Network                           | snapshots stop at 23:59:59 [hhmmuss]         |                                      |                    |   |
| • DONS & UPhP                       | ☐ All the time except for the above schedule |                                      |                    |   |
| Mai & FTP                           | ABSEAD AG A ANY                              |                                      |                    |   |
| 🛨 Video                             | Snapshot file name prefix                    | video                                |                    |   |
| 😧 Audo                              | Event operation                              |                                      |                    |   |
| Motion detection                    | General                                      |                                      |                    |   |
| <ul> <li>Camera control</li> </ul>  | 84945975                                     | Delay 3 second(s) before detect      | ing the next event |   |
| <ul> <li>Application</li> </ul>     |                                              | Send 1 pre-event mage(s) when        | n evenit occurs    |   |
| <ul> <li>View log file</li> </ul>   | Trigger condition                            | 2 2 510                              |                    |   |
| <ul> <li>View parameters</li> </ul> |                                              | Finput is high Finput is low         |                    |   |
| Factory default                     |                                              | P Input is rising P Input is faling  |                    | _ |
|                                     |                                              | Detect motion in :                   |                    |   |
| Version : 0101b                     |                                              | IP test                              | 52                 |   |
|                                     | 95 63                                        | Note: Motion detection must be setup | frst               |   |
|                                     | Trigger action                               |                                      |                    |   |
|                                     |                                              | Trigger output alarm while input of  | ondition matched   |   |
|                                     |                                              | Trigger output alarm while motion    | detected           |   |
|                                     |                                              | P Upload snapshots while input cond  | ation matched      | - |

6. Please tick Send snapshot by email, once the above triggering condition has met, the snapshot will be automatically send to the email address via

## SMTP server.

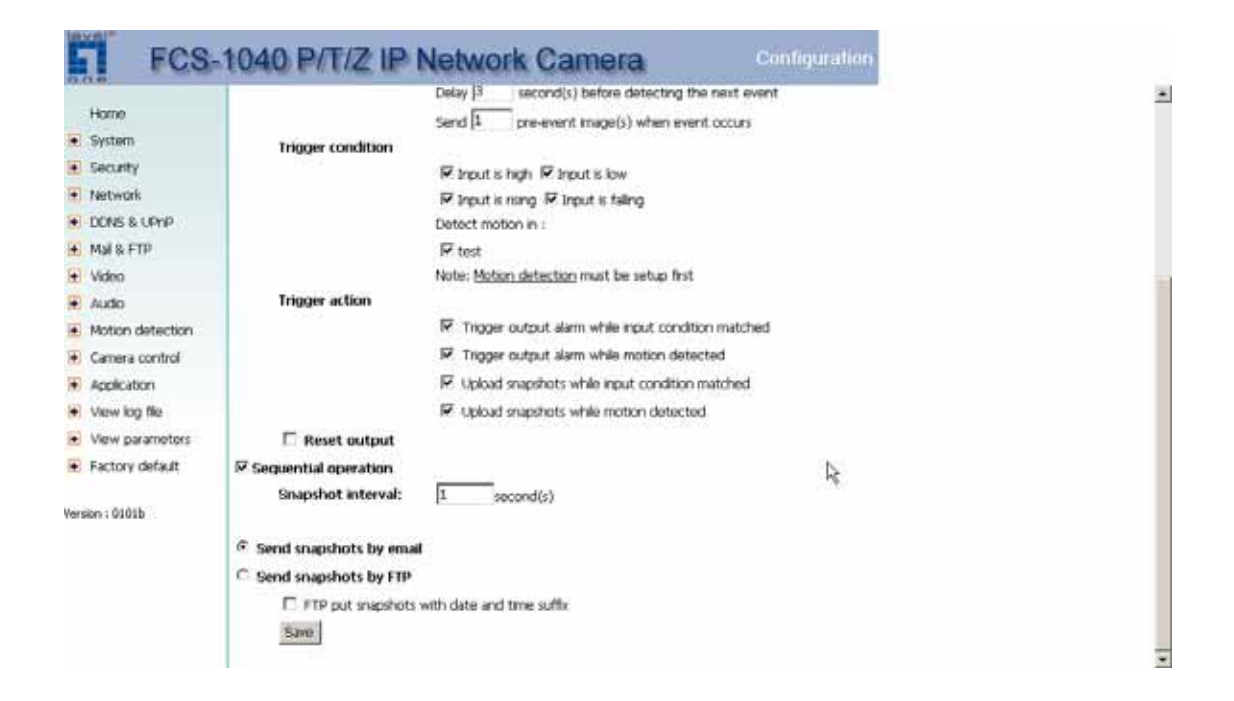

## 7. Snapshot received.

| 🗮 Event snapshots: Digital input is low - Message (Plain Text)                                                                                                    | JØX                           |  |  |  |  |
|----------------------------------------------------------------------------------------------------|-------------------------------|--|--|--|--|
| Bie Edit View Insert Format Tools Actions Help                                                                                                    |                               |  |  |  |  |
| From: timmy@ddcasia.com.tw<br>Te: timmy@ddcasia.com.tw<br>Cc:<br>Subject: Event snapshots: Digital input is low                                                                                                    | Sent: 2006/2/6 (星期一) 下午 03-26 |  |  |  |  |
| Attachments: @video_1_pre.jpg (10 KB); @video_2_brg.jpg (10 KB); @video_3_pos.jpg (10 KB)                                                                                                    |                               |  |  |  |  |
| *** Event snapshots: Digital input is low ***<br>From: http://192.168.123.195<br>video_1_pre.jpg: 2006/02/06.15:25:41<br>video_2_trg.jpg: 2006/02/06.15:25:42<br>video_3_pos.jpg: 2006/02/06.15:25:43<br>Note: FCS-1040 P/T/Z IP Camera | X                             |  |  |  |  |
|                                                                                                    | I                             |  |  |  |  |